## Assignment 1 Load Testing

- Download JMeter at <u>http://jmeter.apache.org/download\_jmeter.cgi</u>
   Download the Binaries and extract them somewhere you won't forget.
- 2. Open up the ApacheJMeter.jar file under the bin folder
- 3. Open the A1LoadTest.jmx file.
- 4. The item called **Thread Group** sets up threads which will simulate concurrent users. Right now the settings are configuring 20 threads, with 0 ramp up and each thread will run 10 times.

| 🛲 A1LoadTest.jmx (C:\GAEDev\A1LoadTest.jmx) - Apache JMeter (2.7 r1342410)                                                                         |                                                                                                    |  |  |
|----------------------------------------------------------------------------------------------------|----------------------------------------------------------------------------------------------------|--|--|
| File Edit Search Run Options Help                                                                                                    |                                                                                                    |  |  |
| <ul> <li>Test Plan</li> <li>Thread Group</li> <li>HTTP Request</li> <li>♥ View Results Tree</li> <li>♥ Graph Results</li> <li>₩orkBench</li> </ul> | Thread Group         Name: Thread Group         Comments:         Action to be taken after a Sampler error         Image: Thread Properties         Number of Threads (users): 20         Ramp-Up Period (in seconds): 0         Loop Count: Forever         Scheduler |  |  |

5. The **Http Request** item defines a request that is sent by each thread, right now we don't have a server setup. Assign the server to be **localhost** and the port to be **8888**.

| 📟 A1LoadTest.jmx (C:\GAEDev\                                                                | A1LoadTest.jmx) - Apache JMeter (2.7 r1342410)                                                                                                    |                                                                                                    |          |
|---------------------------------------------------------------------------------------------|----------------------------------------------------------------------------------------------------|----------------------------------------------------------------------------------------------------|----------|
| <u>File Edit Search Run Option</u>                                                          | ons <u>H</u> elp                                                                                                    |                                                                                                    |          |
| 📑 실 🤒 🛃                                                                                     | 🔏 🗊 🔁 🕂 — 🛷 🕨 👦 🔍                                                                                                    | ۵ 🔥 🗞 🙀 💥 🙈 🌜 🗐                                                                                                    | ?        |
| Test Plan<br>Thread Group<br>HTTP Request<br>View Results Tre<br>Graph Results<br>WorkBench | HTTP Request Name: HTTP Request Comments: Web Server Server Name or IP: localhost HTTP Request Implementation:  Path: /SeatReservation Redirect Automatically  Follow Redirects Usa Parameters Post Body | Port Number: 8888 Connect:<br>Method: POST 		 Content encoding:<br>e KeepAlive Use multipart/form-data for POST Br | (millise |
|                                                                                             | Sen                                                                                                    | nd Parameters With the Request:                                                                                    |          |
|                                                                                             | Name:                                                                                                    | Value                                                                                                    | Encod    |
|                                                                                             | FlightName                                                                                                    |                                                                                                    |          |
| FirstName                                                                                   |                                                                                                    | John                                                                                                    |          |
|                                                                                             |                                                                                                    |                                                                                                    |          |
|                                                                                             | Detail Add A                                                                                                    | dd from Clipboard Delete Up Down                                                                                   |          |
|                                                                                             |                                                                                                    | Send Files With the Request:                                                                                       |          |

 So now we have each thread sending a Http Post request to localhost:8888/SeatReservation. The post data is defined under the parameters tab. The SeatReservation url points to TestSeatReservation.java. It is expecting three parameters, FlightName, FirstName, and LastName. We have two of those assigned, but FlightName is blank. To get the correct flight name, run the project and up localhost:8888.

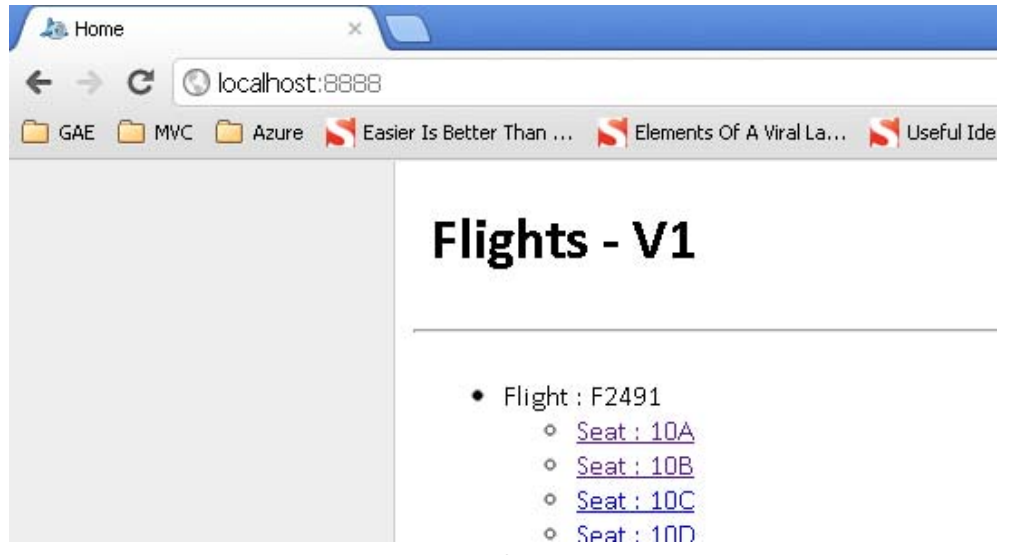

 Click on any seat, and in the URL you will find the FlightName. In my case the URL is <u>http://localhost:8888/ReserveSeat?FlightName=aglub19hcHBfaWRyEQsSBkZsaWdodCIFRjI0OTE</u> <u>M&SeatID=10A</u>

So the Flight Name is aglub19hcHBfaWRyEQsSBkZsaWdodCIFRjI0OTEM, copy your FlightName and input it into the JMeter Post parameters. (note there are no = or & characters in the FlightName)

|                                                            | AILUAUTESCIMA) - Apache Umeter (2.7 FI342410)      |                                                      |  |
|------------------------------------------------------------|----------------------------------------------------|------------------------------------------------------|--|
| <u>F</u> ile <u>E</u> dit Search <u>R</u> un <u>O</u> ptio | ons <u>H</u> elp                                   |                                                      |  |
|                                                            | X [] [] + - 4                                      | 🔈 🗞 🚳 🆋 🌌 🙈 🏷 📰 🛛                                    |  |
| <ul> <li></li></ul>                                        | HTTP Request                                       |                                                      |  |
| View Results Tre                                           | Commenter                                          |                                                      |  |
| Graph Results                                              | Graph Results                                      |                                                      |  |
| WorkBench Timeouts                                         |                                                    |                                                      |  |
|                                                            | Server Name or IP: localhost                       | Port Number: 8888 Connect:                           |  |
|                                                            | HTTP Request                                       |                                                      |  |
|                                                            | Implementation: Protocol [http]:                   | Method: POST  Content encoding:                      |  |
|                                                            | Path: /SeatReservation                             |                                                      |  |
|                                                            | Redirect Automatically 🔽 Follow Redirects 🗹 Use Ke | eepAlive 🛛 Use multipart/form-data for POST 🗌 Browse |  |
|                                                            | Parameters Post Body                               |                                                      |  |
|                                                            | Send P                                             | arameters With the Request:                          |  |
|                                                            | Name:                                              | Value Enco                                           |  |
|                                                            | FlightName agi                                     | lub19hcHBfaWRyEQsSBkZsaWdodCIFRjI0OTEM               |  |
|                                                            | FirstName Joh                                      | nn L                                                 |  |
| 5                                                          | I ASINALLE UN                                      |                                                      |  |

8. Just one more thing to do before we run the test, make sure you free up all the seats. This way you simulate more requests that end up going to the datastore. Requests to seats that are taken do not end up going to the datastore. We need to test the load with datastore interaction. So

| Image: Seats       Image: Seats         Image: Seats       Image: Seats         Image: Seats       Image: Seats |
|----------------------------------------------------------------------------------------------------|
| <ul> <li>C O ocalhost:8888/FreeSeats</li> <li>GAE MWC Azure S Easier Is Better Than S Elements Of A Viral La S Useful Ideas And Gui</li> </ul>                                                                                                    |
| 🗀 GAE 🦳 MVC 🦳 Azure 🔀 Easier Is Better Than 💦 Elements Of A Viral La 🔊 Useful Ideas And Gui                                                                                                    |
|                                                                                                    |
|                                                                                                    |
| Free Seats                                                                                                    |
|                                                                                                    |
| Seats have been freed.                                                                                                    |
|                                                                                                    |

9. Now run the JMeter test, click on the toolbar. Once the test is complete you should see something like this on the **Graph Results** 

| 📟 A1LoadTest.jmx (C:\GAEDev\A1LoadTest.jmx) - Ај | pache JMeter (2.7 r1342410)                                                                                                    | <u>×</u>      |
|--------------------------------------------------|----------------------------------------------------------------------------------------------------|---------------|
| <u>File Edit Search Run Options Help</u>         |                                                                                                    |               |
|                                                  | + - 4                                                                                                    | 126 🔔 🛛 🛛 🖓   |
| P ▲ Test Plan P Im Thread Group                  | Graph Results                                                                                                    |               |
| HTTP Request                                     | Name: Graph Results                                                                                                    |               |
| View Results Tree                                | Comments:                                                                                                    |               |
| Graph Results                                    | Write results to file / Read from file                                                                                                    |               |
|                                                  | Filename Browse Log/Display Only: Errors Succes                                                                                                    | ses Configure |
|                                                  |                                                                                                    |               |
|                                                  | Graphs to Display 🗹 Data 🔽 Average 🗹 Median 🔽 Deviation 🔽 Throughput                                                                                                    |               |
|                                                  | 638 ms                                                                                                    |               |
|                                                  |                                                                                                    |               |
|                                                  |                                                                                                    |               |
|                                                  |                                                                                                    |               |
|                                                  | and the second second se                                                                                                    |               |
|                                                  | They and man all the second second second second second second second second second second second second second                                                                                                    |               |
|                                                  |                                                                                                    |               |
|                                                  |                                                                                                    |               |
|                                                  | 1 San Anis Martine                                                                                                    |               |
|                                                  |                                                                                                    |               |
|                                                  | a state of the second state of the second stat |               |
|                                                  | and the second second sec                                                                                                    |               |
|                                                  |                                                                                                    |               |
|                                                  | - Martin - Martin - Ma                                                                                                    |               |
|                                                  |                                                                                                    |               |
|                                                  |                                                                                                    |               |
|                                                  |                                                                                                    |               |
|                                                  |                                                                                                    |               |
|                                                  | 0 ms (                                                                                                    | •             |
|                                                  | No of Samples 200 Latest Sample 11 Average 311 Deviation 222 Throughput 3.356.643(minute Median 266                                                                                                    |               |
|                                                  | in oughput 3,330,943/minute Metian 200                                                                                                    |               |

10. So my test ran with 126 errors, and at a throughput rate of 3356 requests per minute. If you look under **View Results Tree.** You will see each request. The failed requests give you this

| 🖴 A1LoadTest.jmx (C:\GAEDev\A1LoadTest.jmx) - Apache JMeter (2.7 r1342410) |                                                                                                    |  |  |
|----------------------------------------------------------------------------|----------------------------------------------------------------------------------------------------|--|--|
| Elle Edit Search Run Options Help                                          |                                                                                                    |  |  |
|                                                                            |                                                                                                    |  |  |
| ♀ ▲ Test Plan ♀ ■ Thread Group                                             | View Results Tree                                                                                                    |  |  |
| HTTP Request                                                               | Name: View Results Tree                                                                                                   |  |  |
| View Results Tree                                                          | Comments:                                                                                                    |  |  |
| - 🔄 Graph Results                                                          | Write results to file / Read from file                                                                                    |  |  |
| VvorkBench                                                                 | Filename Browse Log/Display Only: Errors Successes Configure                                                              |  |  |
|                                                                            |                                                                                                    |  |  |
|                                                                            | HTTP Request Sampler result Request Response data                                                                         |  |  |
|                                                                            |                                                                                                    |  |  |
|                                                                            | HTTP Request     Inread Name: Inread Group 1-17     Comple Chat 2010 (5 12 10:20:20 RDT                                   |  |  |
|                                                                            | A TIT Request                                                                                                    |  |  |
|                                                                            | A HTTP Request                                                                                                    |  |  |
|                                                                            | Size in bytes: 5342                                                                                                    |  |  |
|                                                                            | Headers size in bytes: 222                                                                                                |  |  |
|                                                                            | Body size in bytes: 5120                                                                                                  |  |  |
|                                                                            | A HTTP Request Sample Count: 1                                                                                            |  |  |
|                                                                            | Error Count 1                                                                                                    |  |  |
|                                                                            | Response code: 500                                                                                                    |  |  |
|                                                                            | HTTP Request HTTP Request HTTP and the sponse message: too much contention on these datastore entities, please try again. |  |  |
|                                                                            |                                                                                                    |  |  |
|                                                                            | - A HTTP Request                                                                                                    |  |  |
|                                                                            | Content-Type: text/html: charset=iso-8859-1                                                                               |  |  |
|                                                                            | Cache-Control: must-revalidate.no-cache.no-store                                                                          |  |  |
|                                                                            | Content-Length: 5120                                                                                                    |  |  |
|                                                                            | A HTTP Request Server: Jetty(6.1.x)                                                                                       |  |  |
|                                                                            | A HTTP Request                                                                                                    |  |  |
|                                                                            | HTTP Request                                                                                                    |  |  |
|                                                                            | HTTP Request HTTPSampleResult fields:                                                                                     |  |  |
|                                                                            | A HITP Request Content type: tex/thtml; charset=iso-8859-1                                                                |  |  |
|                                                                            | Latencoding: Iso-8859-1                                                                                                   |  |  |
|                                                                            |                                                                                                    |  |  |
|                                                                            | Text                                                                                                    |  |  |
|                                                                            | Scroll automatically? Raw Parsed                                                                                          |  |  |

response message, "too much contention on these datastore entities"

11. To run this test with the project running on Google, modify the HTTP Request to point to ubc-417-{chosenID}-a1.appspot.com, don't specify a port, and make sure you have the correct FlightName. Also make sure you've created the data on the server by going to <u>http://ubc-417-{chosenID}.a1.appspot.com/Prep</u>, also make sure the seats are free by going to <u>http://ubc-417-{chosenID}.ai.appspot.com/FreeSeats</u>

| HTTP Request                                                                                                    |                                          |                       |  |
|----------------------------------------------------------------------------------------------------|------------------------------------------|-----------------------|--|
| Name: HTTP Request                                                                                                    |                                          |                       |  |
| Comments:                                                                                                    |                                          |                       |  |
| r Web Server r Timeouts (milliseconds)                                                                                   |                                          |                       |  |
| Server Name or IP: ubc-417-123456789-a1.appspot.com Port Number: Connect: Response:                                      |                                          |                       |  |
| □ HTTP Request                                                                                                    |                                          |                       |  |
| Implementation:   Protocol [http]: Method: POST  Content encoding:                                                       |                                          |                       |  |
| Path: //SeatReservation                                                                                                  |                                          |                       |  |
| 🗌 Redirect Automatically 📝 Follow Redirects 📝 Use KeepAlive 🗌 Use multipart/form-data for POST 🔲 Browser-compatible head |                                          |                       |  |
| Parameters Post Body                                                                                                    |                                          |                       |  |
| Send Parameters With the Request:                                                                                        |                                          |                       |  |
| Name:                                                                                                    | Value                                    | Encode? Include Equal |  |
| FlightName                                                                                                    | aglub19hcHBfaWRyEQsSBkZsaWdodCIFRjI0OTEM |                       |  |
| FirstName John 🗌 🖌                                                                                                    |                                          |                       |  |
| LastName Doe 🗌 🔽                                                                                                    |                                          |                       |  |
| Detail Add Add from Clipboard Delete Up Down                                                                             |                                          |                       |  |

12. Please note that running these tests targeted to your project on Google will use up your quotas. Make sure you project works locally before testing it on Google. You can deplete your quotas by running this test too many times and you will not be able to continue until the following day.